## **Printer Installation Instructions for Windows**

## **Download and Install the Printer Software**

- 1. Please use the **Microsoft Edge** web browser
- 2. Follow this link to download the installer Student Printer Windows Installer (note you must be connected to the VPN or Hopkins WiFi network for this link to work)
- 3. Open the folder where you downloaded the file and run it (SON-Student SecurePrint\_for\_x64.exe)
- 4. Depending on your operating system, you may need to give additional approval to run the file. You might see a prompt like the one below. If you do, click the More info link and then click the "Run Anyway" button.

| Windows protected your DC                                                                                                    | × |  |
|----------------------------------------------------------------------------------------------------|---|--|
| windows protected your PC                                                                                                    |   |  |
| Microsoft Defender SmartScreen prevented an unrecognized app from<br>starting. Twnning this app might put your PC at risk.<br><u>More info</u> |   |  |
|                                                                                                    |   |  |
|                                                                                                    |   |  |
|                                                                                                    |   |  |
|                                                                                                    |   |  |
|                                                                                                    |   |  |
|                                                                                                    |   |  |
| Don't run                                                                                                    |   |  |
|                                                                                                    |   |  |

5. You should see a window like the one below. Click the Install button.

Package "SON-Student SecurePrint" installer.

| Select Install to begin |             |
|-------------------------|-------------|
|                         |             |
|                         |             |
|                         |             |
|                         |             |
|                         |             |
|                         |             |
|                         |             |
|                         |             |
|                         |             |
|                         |             |
|                         | ~           |
| - Pharos Systems        |             |
| Ins                     | tall Cancel |

6. The installation might take a few minutes. When complete, click the Finish button.

Package "SON-Student SecurePrint" installer.

| Finished Installing                                                                                                |        |
|----------------------------------------------------------------------------------------------------|--------|
| The installation was successful.                                                                                   |        |
| Select Finish to exit.                                                                                             |        |
|                                                                                                    |        |
|                                                                                                    |        |
| Checking file versions.<br>Downloading CheckModule.                                                                | ^      |
| Downloading Pharos Uninstaller.<br>Downloading Pharos Popup Client.                                                |        |
| Downloading Pharos Automatic Updater.<br>Downloading HP Universal Printing PCL 6 (v6.6.0).                         |        |
| Downloading SON-Student SecurePrint_on_ESMPHAROPRNTP3.win.ad.jhu.edu_for_x64.<br>Installing CheckModule Done.      |        |
| Installing Pharos Uninstaller Done.<br>Installing Pharos Popup Client Done.                                        |        |
| Installing Pharos Automatic Updater Done.<br>Installing HP Universal Printing PCL 6 (v6.6.0) Done.                 |        |
| Installing SON-Student SecurePrint_on_ESMPHAROPRNTP3.win.ad.jhu.edu_for_x64 Done.<br>Install finished successfully |        |
|                                                                                                    | ¥      |
| - Pharos Systems                                                                                                   |        |
| Install                                                                                                    | Finish |
|                                                                                                    |        |

7. The Printer has been installed: SON-Student SecurePrint

Instructions on how to print and retrieve print jobs can be found here: <u>SON Student Printing</u> Instructions

| 📜 Unkn | own macro: | 'hideelements-macro' |
|--------|------------|----------------------|
|--------|------------|----------------------|